## Procedimento para cadastrar o credenciamento de disciplina no SIGA

- Usar o navegador Firefox.
- Entrar no módulo > Graduação.

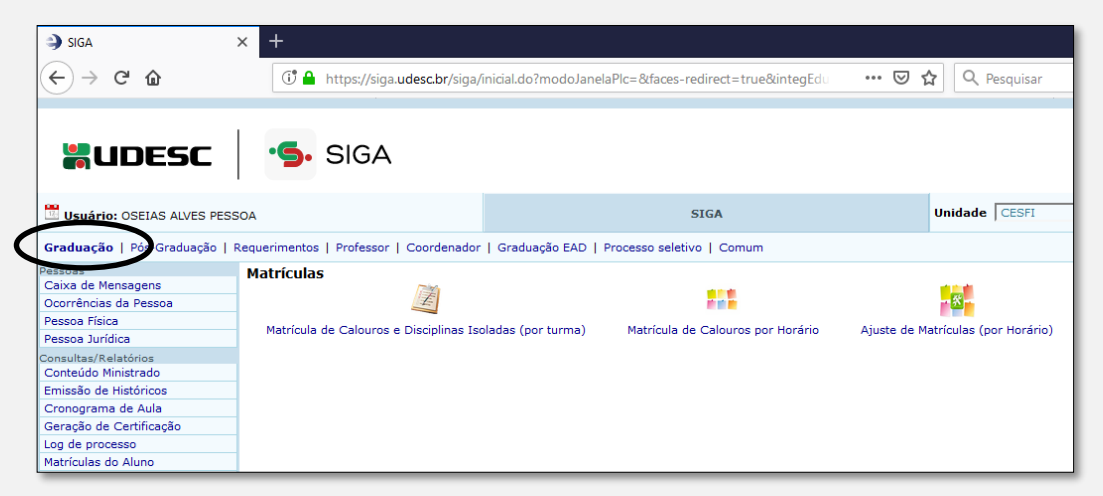

• Clicar na aba > Pessoa Física

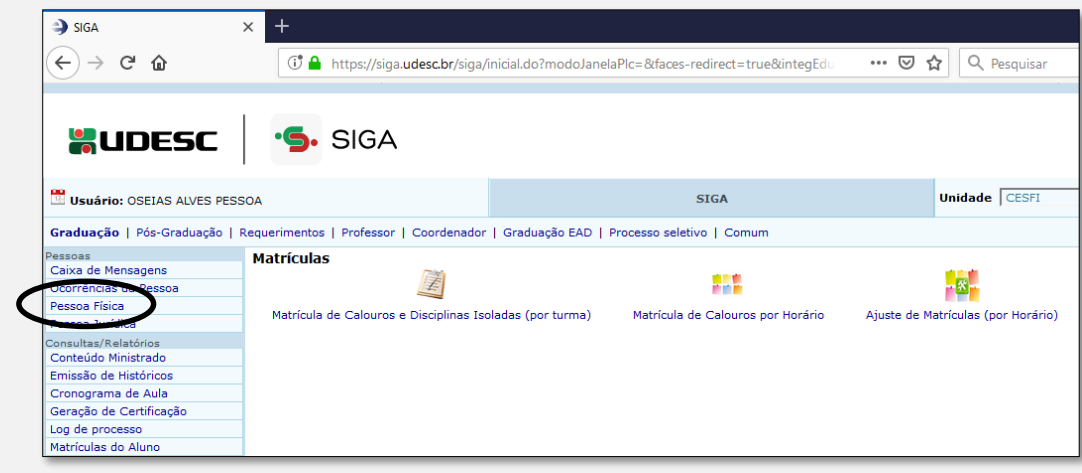

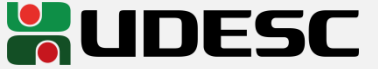

• Clicar na aba > Servidor

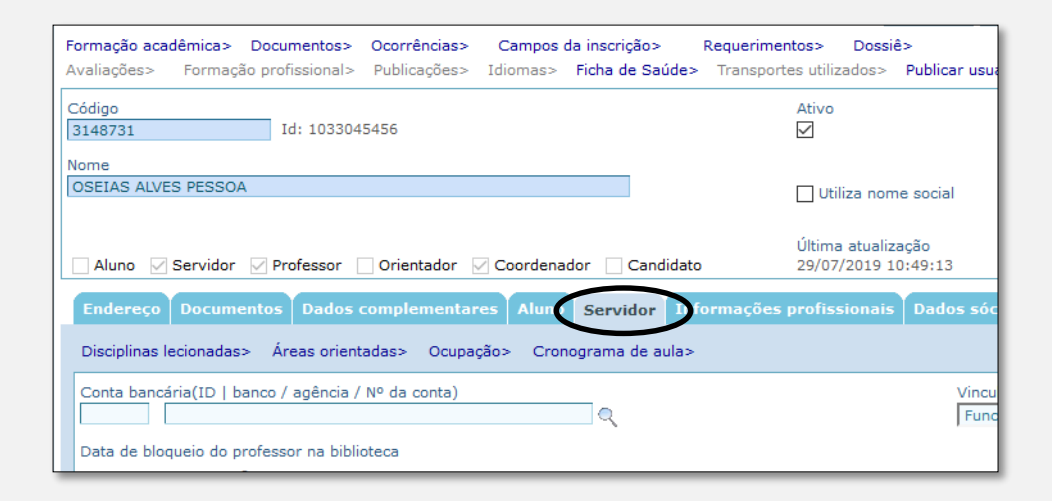

• Em seguida, clicar em > Disciplinas lecionadas

| Formação acadêmica> Documentos><br>Avaliações> Formação profissional> | Ocorrências><br>Publicações> | Campos<br>Idiomas>   | da inscrição:<br>Ficha de Sa | > F<br>aúde>      | Requerimentos><br>Transportes utiliz | Dossiê<br>ados>                | e><br>Publicar usu           |
|-----------------------------------------------------------------------|------------------------------|----------------------|------------------------------|-------------------|--------------------------------------|--------------------------------|------------------------------|
| Código<br>3148731 Id: 1033045                                         | 5456                         |                      |                              |                   | Ativo                                |                                |                              |
| Nome                                                                  |                              |                      |                              |                   |                                      |                                |                              |
| OSEIAS ALVES PESSOA                                                   |                              |                      |                              |                   | 🗌 Utili                              | iza nom                        | e social                     |
| Aluno ☑ Servidor ☑ Professor ☑ Endereço Documentos Dados c            | Orientador                   | Coordena<br>es Aluno | dor Can                      | ndidato<br>• Info | Última<br>29/07/<br>rmações profiss  | atualiza<br>'2019 10<br>ionais | ação<br>):49:13<br>Dados sóo |
| Disciplinas lecionadas> Áreas orienta                                 | adas> Ocupa                  | ção> Cror            | nograma de a                 | aula>             |                                      |                                |                              |
| Conta bancária(ID   banco / agência /                                 | Nº da conta)                 |                      | <u> </u>                     |                   |                                      |                                | Vincu                        |
| Data de bloqueio do professor na biblio                               | teca                         |                      |                              |                   |                                      |                                |                              |

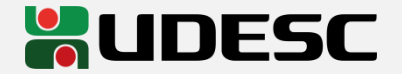

• Clicar no ícone > Novo.

| <b>Códi</b><br>3148 | Código Nome<br>3148731 OSEIAS ALVES PESSOA |      |            |                         |          |  |  |  |  |  |
|---------------------|--------------------------------------------|------|------------|-------------------------|----------|--|--|--|--|--|
| D                   | isciplinas                                 |      |            |                         | Novo     |  |  |  |  |  |
|                     | Exc.                                       | Id.  | Disciplina | apto a lecionar         |          |  |  |  |  |  |
| +                   |                                            | 8037 | FIEX336    | Física Experimental III | <u>्</u> |  |  |  |  |  |
| +                   |                                            | 8033 | FISI272.   | Física II               | Q        |  |  |  |  |  |
| +                   | · 🗌                                        | 8036 | FIEX236    | Física Experimental II  | ্        |  |  |  |  |  |
| +                   |                                            | 8034 | FISI372    | Física III              | Q        |  |  |  |  |  |
| +                   | · 🗌                                        | 8038 | GEOMA7     | Geometria Analítica     | ٩ 🖊      |  |  |  |  |  |
| +                   |                                            | 8039 | ESTAP72    | Estatística Aplicada    | <u> </u> |  |  |  |  |  |
| +                   | •                                          | 8032 | FISI172    | Física I                | ्        |  |  |  |  |  |
| +                   |                                            | 8035 | FIEX136    | Física Experimental I   | Q        |  |  |  |  |  |
| +                   | · 🗆                                        | 8040 | MECFL72    | Mecânica dos Fluídos    | G        |  |  |  |  |  |
| +                   | ·                                          |      |            |                         | Q        |  |  |  |  |  |
| +                   | ·                                          |      |            |                         | ٩,       |  |  |  |  |  |
| +                   |                                            |      |            |                         | Q        |  |  |  |  |  |
| +                   | •                                          |      |            |                         | Q        |  |  |  |  |  |

• Após clique na lupa. Uma tela para pesquisar a disciplina a ser cadastrada aparecerá. Confirme assim que identificar a disciplina.

| AS ALVES PESS                                                                          | SOA                                                                                                    |                                                                                                    |                                                                                                    |                                                                                                    |                                                 |                                                 | Discip                                          | linas apto a                                            | lecior                                                                                                    | nar                                                                             | Unidade                                                                                                    | CES                                                                                                    |
|----------------------------------------------------------------------------------------|----------------------------------------------------------------------------------------------------|----------------------------------------------------------------------------------------------------|----------------------------------------------------------------------------------------------------|----------------------------------------------------------------------------------------------------|-------------------------------------------------|-------------------------------------------------|-------------------------------------------------|---------------------------------------------------------|----------------------------------------------------------------------------------------------------|---------------------------------------------------------------------------------|----------------------------------------------------------------------------------------------------|----------------------------------------------------------------------------------------------------|
| ۏ Disciplinas                                                                          | - Mo                                                                                                    | zilla Firefo                                                                                                    | ox                                                                                                    |                                                                                                    |                                                 |                                                 |                                                 | - 🗆                                                     | ×                                                                                                    |                                                                                 |                                                                                                    | _                                                                                                    |
| (1 <sup>9</sup> <b>A</b> )                                                             |                                                                                                    |                                                                                                    | -   /-::.                                                                                                    |                                                                                                    |                                                 | 2                                               |                                                 |                                                         | 0                                                                                                    |                                                                                 |                                                                                                    |                                                                                                    |
| 🕡 🗖 https://siga.udesc.or/siga/aca/disciplinasel.do?evento=Limpar&modoJanel: *** 🕑 🙀 = |                                                                                                    |                                                                                                    |                                                                                                    |                                                                                                    |                                                 |                                                 |                                                 |                                                         |                                                                                                    |                                                                                 |                                                                                                    |                                                                                                    |
|                                                                                        |                                                                                                    |                                                                                                    |                                                                                                    |                                                                                                    | Limpar                                          | F7-Novo                                         | 👫 F9-Pesquisar                                  | Cancelar                                                | a ( ^                                                                                                    | ×                                                                               |                                                                                                    |                                                                                                    |
| + Como pesqu                                                                           | isar?                                                                                                    |                                                                                                    |                                                                                                    |                                                                                                    |                                                 |                                                 |                                                 |                                                         |                                                                                                    |                                                                                 |                                                                                                    |                                                                                                    |
| Código                                                                                 |                                                                                                    |                                                                                                    | No                                                                                                    | me                                                                                                    |                                                 |                                                 |                                                 |                                                         |                                                                                                    |                                                                                 |                                                                                                    |                                                                                                    |
|                                                                                        |                                                                                                    |                                                                                                    |                                                                                                    |                                                                                                    |                                                 |                                                 |                                                 |                                                         |                                                                                                    |                                                                                 | Novo                                                                                                    |                                                                                                    |
| Disciplinas                                                                            |                                                                                                    |                                                                                                    |                                                                                                    | de 1                                                                                                    | até 1                                           | total: 1                                        |                                                 |                                                         |                                                                                                    |                                                                                 |                                                                                                    |                                                                                                    |
| Editar                                                                                 |                                                                                                    |                                                                                                    | !                                                                                                    | <u>Códiqo</u>                                                                                                    |                                                 |                                                 | Nome                                            |                                                         |                                                                                                    | Q                                                                               |                                                                                                    |                                                                                                    |
|                                                                                        |                                                                                                    |                                                                                                    |                                                                                                    |                                                                                                    |                                                 |                                                 |                                                 |                                                         |                                                                                                    | Q                                                                               |                                                                                                    |                                                                                                    |
|                                                                                        |                                                                                                    |                                                                                                    |                                                                                                    |                                                                                                    |                                                 |                                                 |                                                 |                                                         |                                                                                                    | Q                                                                               |                                                                                                    |                                                                                                    |
|                                                                                        |                                                                                                    |                                                                                                    |                                                                                                    |                                                                                                    |                                                 |                                                 |                                                 |                                                         |                                                                                                    | Q                                                                               |                                                                                                    |                                                                                                    |
|                                                                                        |                                                                                                    |                                                                                                    |                                                                                                    |                                                                                                    |                                                 |                                                 |                                                 | •                                                       |                                                                                                    | Q                                                                               |                                                                                                    |                                                                                                    |
| <                                                                                      |                                                                                                    |                                                                                                    |                                                                                                    |                                                                                                    |                                                 |                                                 |                                                 | <u> </u>                                                | > ×                                                                                                    | Q                                                                               |                                                                                                    |                                                                                                    |
| e ou ranking                                                                           |                                                                                                    | +                                                                                                    |                                                                                                    | 8032                                                                                                    | FISI172                                         | Física I                                        |                                                 |                                                         | $\mathcal{A}$                                                                                                    | ]0                                                                              |                                                                                                    |                                                                                                    |
| oor fase - CA                                                                          |                                                                                                    | +                                                                                                    |                                                                                                    | 8035                                                                                                    | FIEX136                                         | Física Expe                                     | rimental I                                      |                                                         |                                                                                                    | 10                                                                              |                                                                                                    |                                                                                                    |
| entares<br>mentares                                                                    |                                                                                                    | +                                                                                                    |                                                                                                    | 8040                                                                                                    | MECFL72                                         | Mecânica de                                     | los Fluídos                                     |                                                         | - (                                                                                                    |                                                                                 |                                                                                                    |                                                                                                    |
| nontar da                                                                              |                                                                                                    | +                                                                                                    |                                                                                                    |                                                                                                    |                                                 |                                                 |                                                 |                                                         | ~                                                                                                    | $\swarrow$                                                                      |                                                                                                    |                                                                                                    |
|                                                                                        |                                                                                                    | +                                                                                                    |                                                                                                    |                                                                                                    |                                                 |                                                 |                                                 |                                                         |                                                                                                    | Q                                                                               |                                                                                                    |                                                                                                    |
|                                                                                        | ALVES PESS Control Disciplinas Codigo Codigo Disciplinas Editar Codigo Codigo | SALVES PESSOA Disciplinas - Mo: The como pesquisar? Código Disciplinas Editar Codigo ou ranking bor fase - CA intares nentares | S ALVES PESSOA<br>Disciplinas - Mozilla Firef<br>Como pesquisar?<br>Código<br>Disciplinas<br>Editar<br>Cour ranking<br>to ur ranking<br>to ur | S ALVES PESSOA  Disciplinas - Mozilla Firefox  Código Noi  Disciplinas  Editar  Conv ranking +  + + + + + + + + + + + + + + + + + + | S ALVES PESSOA<br>Disciplinas - Mozilla Firefox | S ALVES PESSOA<br>Disciplinas - Mozilla Firefox | S ALVES PESSOA<br>Disciplinas - Mozilla Firefox | SS ALVES PESSOA Discip<br>Disciplinas - Mozilla Firefox | S ALVES PESSOA Disciplinas apto a  Disciplinas - Mozilla Firefox - □  The https://siga.udesc.br/siga/aca/disciplinasel.do?evento=Limpar&modoJanel ···· ♥ ☆  Limpar ) F7-Novo 升 F9-Pesquisar Cancelar  Código Nome  Disciplinas de 1 vaté 1 total: 1  Editar Código Nome  Codigo Nome  Codigo Nome | S ALVES PESSOA Disciplinas apto a lector<br>Disciplinas - Mozilla Firefox - □ × | SS ALVES PESSOA Disciplinas apto a lecionar  Disciplinas - Mozilla Firefox  Como pesquisar?  Código Nome  Disciplinas  Disciplinas  Di | SS ALVES PESSOA Disciplinas apto a lecionar Unidade Disciplinas - Mozilla Firefox - □ ×<br>① https://siga.udesc.br/siga/aca/disciplinasel.do?evento=Limpar&modoJanel: … ⑦ ☆ =<br>Limpar F7-Novo 升 P9-Pesquisar Cancelar<br>+ Como pesquisar?<br>Código Nome<br>Disciplinas de 1v até 1 total: 1<br>Editar Código Nome<br>Q<br>Q<br>Q<br>Q<br>Q<br>Q<br>Q<br>Q<br>Q |

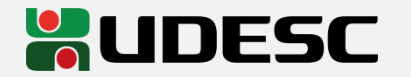

• Após identificado a disciplina, clicar na aba > +

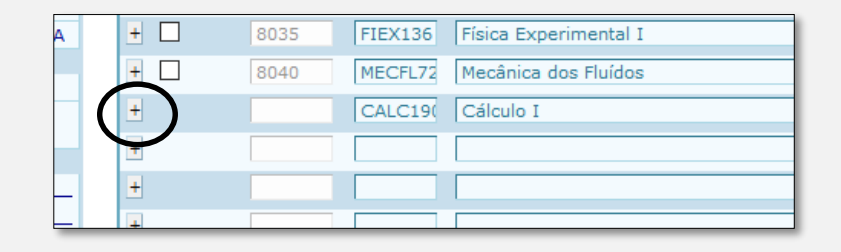

 Na aba estendida, selecionar a data de publicação da portaria de credenciamento e, em seguida, clicar novamente no >+

| +   |         | 8040         | MECFL72 M        | ica dos Fluídos                 | Q              |       |         |                  |                |
|-----|---------|--------------|------------------|---------------------------------|----------------|-------|---------|------------------|----------------|
| -   |         |              | CALC19           | o I                             | <u>्</u>       |       |         |                  |                |
|     |         |              |                  |                                 |                |       | Novo De | talhe            |                |
|     |         | хс. н        | - Data aprovação | Responsável pelo credenciamento | Sit. funcional | Curso |         | Validade inicial | Validade final |
|     | 10.1.   |              | 16/01/2020       | Q                               | - A            |       | Q       |                  |                |
|     | 10.2.   | -            | 16/01/2020       | Q_                              | - A            |       | Q       |                  |                |
| +   |         |              |                  |                                 |                |       |         |                  |                |
| +   |         |              |                  |                                 |                |       |         |                  |                |
| +   |         |              |                  |                                 |                |       |         |                  |                |
| + 1 | Informa | ções adicion | ais              |                                 | -              |       |         |                  |                |

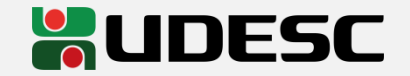

 Inserir o número do processo do SGP-e e o número da portaria de credenciamento.

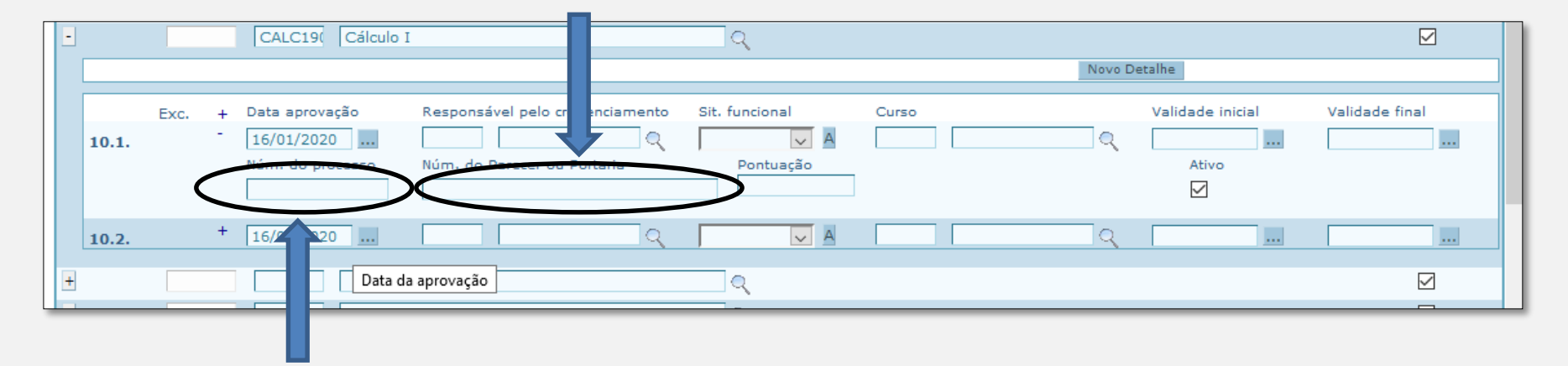

• Finalmente, clicar em salvar. Pronto, o credenciamento está cadastrado no SIGA.

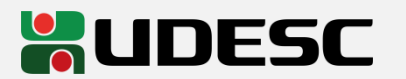